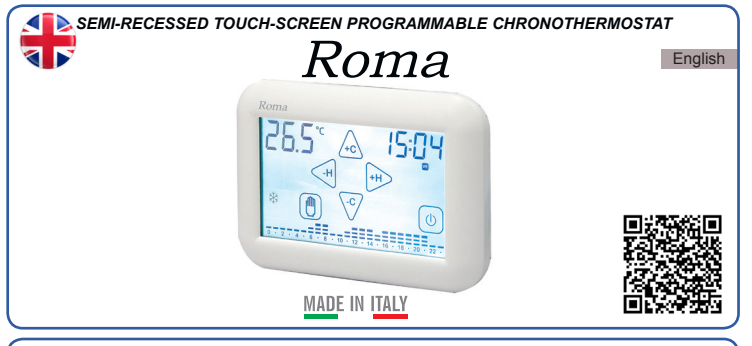

#### BASICS

- In the WEEKLY PROGRAMMING screen, the target temperature flashes.
- To exit the WEEKLY PROGRAMMING, touch the ON/OFF button. Functions can be turned on by touching the display, pressing the touch areas.

# GENERAL DESCRIPTION

Roma is a touch-screen, wall-mounted programmable chronothermostat that lets you easily set the temperature of your home. Roma has a backlit display to graphically display the target temperatures, which can be changed using simple and practical commands that make programming it very easy.

Roma can control heating and cooling systems. It avoids energy waste by running the heating or air conditioning system only when needed.

## ELECTRICAL CONNECTION

The electrical connection terminals are located behind the Wallplate (Fig. 1).

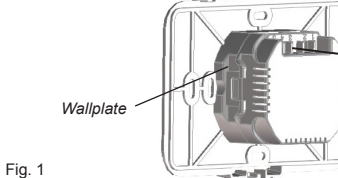

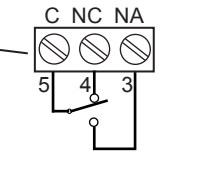

(Fia. 3):

Fig. 3

Connection with a burner, wall-mounted boiler, air conditioning system, or springreturn zone valve (Fig. 2):

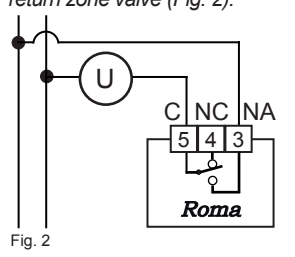

CLOSE С NC NA 5 4 3

Connection with a zone valve

OPENS

Roma

REMOTE

INSTALLATION

Roma can be installed both in a recessed 2-module junction box (502 type) and in a recessed 3-module junction box (503 type). In both cases, the recommended height is 1.5 m above the floor, in a dry, draught-free place, away from heat sources. After making the electrical connections, fasten the Wallplate to the recessed junction box using the included screws, making sure that the Wallplate's Locking Clip is on the bottom side (Fig. 4).

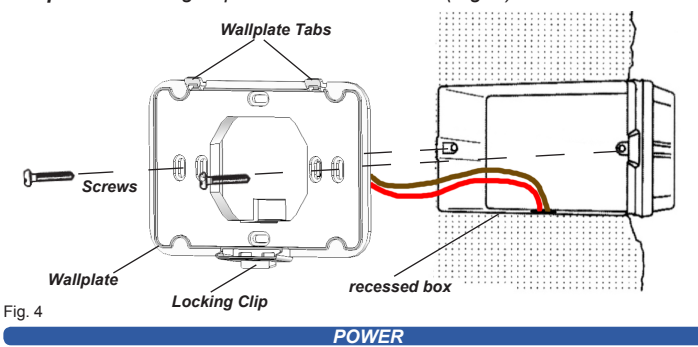

The Roma programmable chronothermostat requires two common AAA alkaline batteries (1.5 V) to provide a 2-year lifespan (in stand-by operation). The batteries can be easily inserted in the compartment located behind (Fig. 5) the Roma programmable chronothermostat.

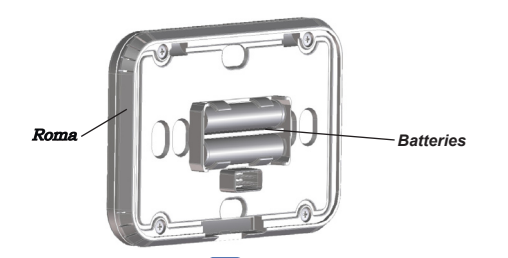

ASSEMBLY

Latch the Roma programmable chronothermostat to the Wallplate Tabs and rotate it downwards until the Locking Clip locks it in place (Fig. 6). Conversely, to remove the Roma programmable chronothermostat from the Wallplate, release the Locking clip and rotate it upwards (Fig. 7).

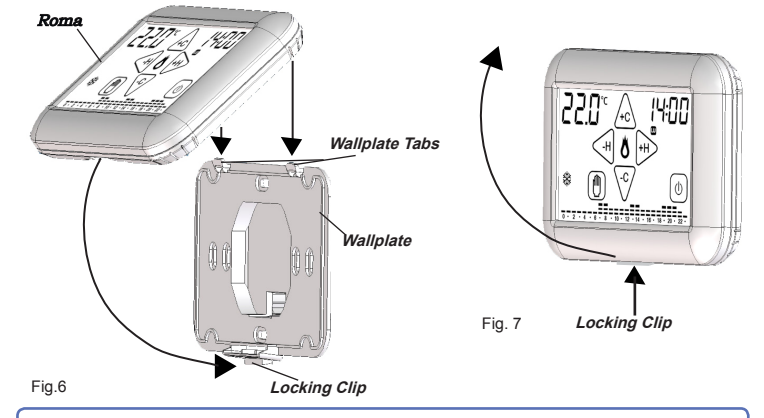

#### POWER ON/RESET

After inserting the batteries and selecting the RESET function, the programmable chronothermostat performs a checkup by turning on all parts of the display and activating the load for a few seconds (Fig. 8). After a few seconds the programmable chronothermostat goes into STAND-BY ON mode (Fig. 9). Roma is pre-programmed with a weekly temperature program, which can be modified at will.

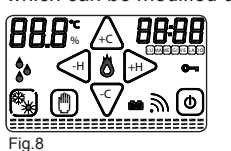

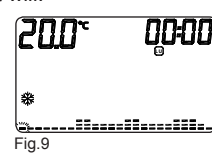

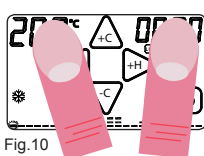

The programmable chronothermostat's RESET function can be accessed from the Home Screen (Fig. 10) by pressing the measured temperature area and the TIME area together.

### TEMPERATURE CHART

The Roma programmable chronothermostat has a temperature chart that shows a diagram made up of 24 columns that represent the HOURS of the dav.

Two temperatures can be programmed for each HOUR:

-the temperature of the FIRST HALF HOUR (e.g. from 00:00 to 00:29) -the temperature of the SECOND HALF HOUR (e.g. from 00:30 to 00:59) The heights of the columns change only when setting the temperatures for the FIRST HALF HOURS of each hour.

-Each COLUMN is made up of three temperature CURSORS (Fig. 8):

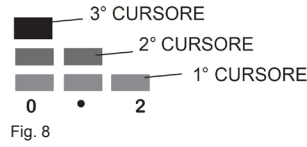

In WINTER mode " 💥 " :

The 3rd CURSOR includes temperatures from 20.0°C to 30.0° C. The 2nd CURSOR includes temperatures from 16.1°C to 19.9°C. The 1st CURSOR includes temperatures from 5.0°C to 16.0°C. In SUMMER MODE " 💥

The 3rd CURSOR includes temperatures from 29.0 °C to 35.0 °C. The 2nd CURSOR includes temperatures from 27.0 °C to 28.9 °C The 1st CURSOR includes temperatures from 15.0 °C to 26.9 °C.

Let's assume you want to set the temperature of the "0" hour: By setting the temperature to 18°C for the FIRST HALF HOUR, the column of HOUR "0" will change its height with respect to the pre-set program (Fig. 12). If you set the temperature to 25°C in the SECOND HALF HOUR, the "0" HOURS column will not change (Fig. 13).

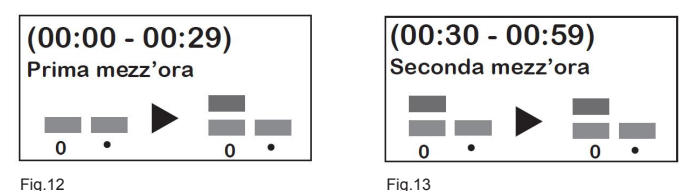

Therefore: Setting the temperature of the SECOND HALF HOUR of each HOUR does not make the corresponding HOUR column change, even you set it to a different temperature with respect to the temperature of the FIRST HALF HOUR of that HOUR. The display will show the trend of the target temperatures throughout the day. The temperature CURSOR of the currently selected HOUR flashes.

2

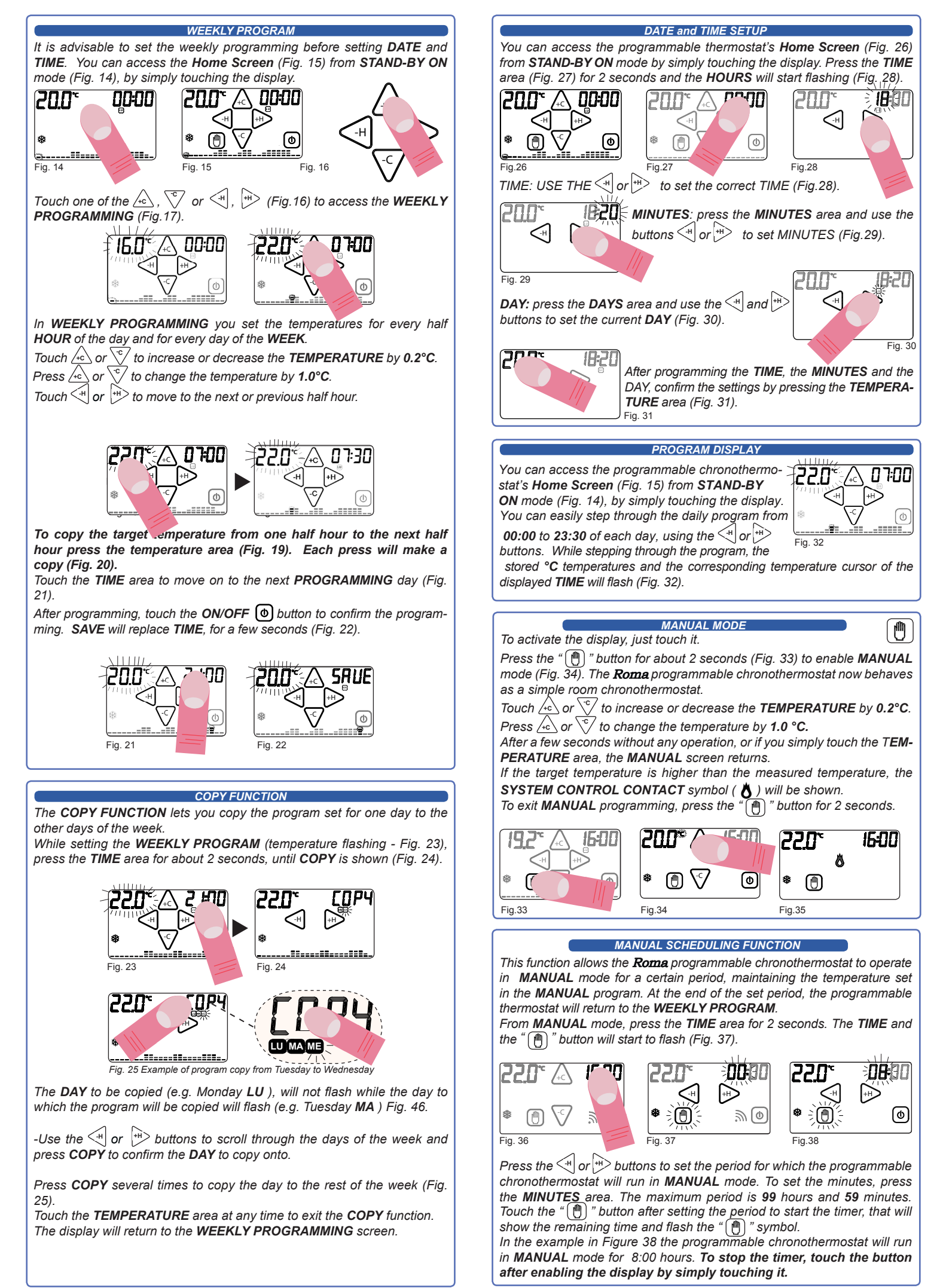

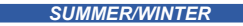

The SUMMER/WINTER function lets you set two modes of operation of the programmable chronothermostat:

SUMMER MODE 💥 : used to control cooling devices

WINTER MODE 🔆 : used to control heating devices

To change the seasonal operation mode, first enable the button by pressing the corresponding area on the Home Screen (Fig. 39).

Then touch the button to change the OPERATION MODE (Fig. 40).

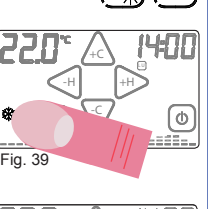

4:00 חככ ⓓ Fig. 40

(|)

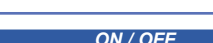

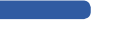

To activate the display, just touch it. To turn off the device, press the ON/OFF button (Fig. 41) for about 2 seconds. The device will switch itself off, and the system will stop running. In STAND-BY OFF mode, it displays only the TIME and the measured TEMPERATURE (Fig. 42).

To turn on the programmable chronothermostat, first enable the ON/OFF button by touching the display. Press the ON/ OFF button for about 2

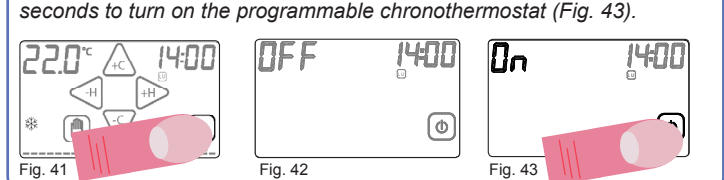

## LOCK WITH PASSWORD

To activate the display, just touch it.

Press (0) and 0 hold the button for about 2 seconds, to access the PASSWORD setting screen (Fig. 44).

The numbers "0000" represent the digits that make up the PASSWORD. Use the 4c or  $\sqrt{}$  buttons to change the flashing digit.

To move to the next digit, press the  $\leq 1$  or  $\Rightarrow$  buttons.

Confirm the **PASSWORD** by pressing and holding the button (Fig. 45).

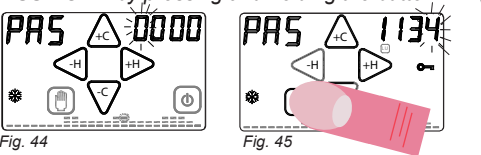

When the "Ome" symbol is shown (Fig. 46), the programmable chronothermostat is locked and you cannot change any parameter until you unlock it

You can exit the password setting at any time simply by pressing the () button, or by waiting 12 seconds without touching the programmable chronothermostat's display.

To unlock the programmable chronothermostat, press the "Ome" symbol and enter the PASSWORD.

Confirm the **PASSWORD** by pressing the "(1)" button (Fig. 47).

If the PASSWORD is correct, the programmable chronothermostat will automatically switch to the Home Screen, otherwise it will display the "Err" message, meaning that the PASSWORD entered is wrong (Fig. 48). If needed, repeat the step.

WARNING: If you have forgotten your PASSWORD, contact support.

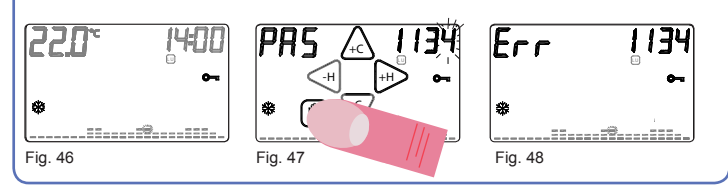

5

MAINTENANCE RANGE

The MAINTENANCE RANGE is the range beyond which the programmable chronothermostat calls for heating/cooling. The range is centred on the TARGET TEMPERATURE.

You can make it smaller or greater, depending on how the room's temperature changes (size of the room and influences from outside). In WINTER mode ( 3%) the programmable chronothermostat turns on the heating system when the temperature measured in the room is: SET TEMPERATURE - 1/2 OF MAINTENANCE RANGE

The heating system is turned off when the measured temperature is: SET TEMPERATURE + 1/2 OF MAINTENANCE RANGE

Conversely, in **SUMMER** mode ( $\mathbf{*}$ ) the cooling and/or air conditioning system

is turned on when the measured temperature is: SET TEMPERATURE + 1/2 OF MAINTENANCE RANGE

The cooling and/or air conditioning system is therefore turned off when the measured temperature is:

SET TEMPERATURE - 1/2 OF MAINTENANCE RANGE

The MAINTENANCE RANGE is pre-set in the programmable chronothermostat to 0.4°C or the WINTER mode ( 3%) and to 0.8°C for the SUMMER mode (\*).

Therefore, for example:

Program: WINTER ( 3 )

- SET TEMPERATURE: 20.0 °C
- MAINTENANCE RANGE: 0.4°C

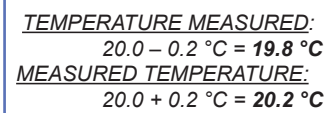

HEATING SYSTEM ON

HEATING SYSTEM OFF

You can access the Home Screen from STAND-BY ON mode by simply touching the display.

To change the MAINTENANCE RANGE (dt) from the Home Screen, press the TEMPERATURE area on the display for 2 seconds (Fig. 49). "dt" will be shown in the lower area of the display and the maintenance range value currently set for the relative program will be shown in the upper area. You can then adjust the dt between 0.2°C and 2°C using the 🛵 or  $\langle c / buttons (Fig. 50). \rangle$ 

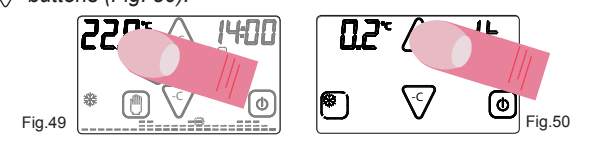

Directive 2012/19/UE (Waste Electrical and Electronic Equipment - WEEE):

#### Information for users.

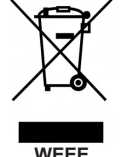

The crossed out wheeled bin label that can be found on your product indicates that this product should not be disposed of via the normal household waste stream. To prevent possible harm to the environment or human health please separate this product from other waste streams to ensure that it can be recycled in an environmentallysound manner. For more details on available collection facilities please contact your local government office or the retailer where you purchased this product.

## SALES CONDITION

## THE PRESENT CERTIFICATE IS THE ONLY DOCUMENT TO HAVE THE RIGHT OF REPARATION OF DEVICE IN WARRANTY

• The product is warranted for 24 month from purchase date.

• Any damages caused by tampering and incorrect use or installation will be not covered by warranty.

• The warranty is valid only if is full compiled.

• In case of defects covered by warranty, the producer will repair or replace the free product.

#### PERFORMANCES OUT OF WARRANTY:

When warranty's terms are spent, the eventual reparations will debited in according to the replaced parts and to the hand costs.

#### WARRANTY CERTIFICATE TO BE COMPLETED AND SENT IN CASE OF FAILURE

DEVICE: Roma semi-recessed touch-screen programmable chronothermostat. Serial number (s/n)

RESELLER

Stamp:

USER: Surname and name Address nr

| City      |  |
|-----------|--|
| Telephone |  |

6

Date of purchase:

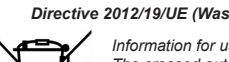

#### REMOTE CONTACT

When the Roma programmable chronothermostat is off (OFF) it can be controlled by a remote device connected to the REMOTE terminal board (Fia. 51).

The programmable chronothermostat will be ON or OFF depending on the REMOTE command and the status of the programmable chronothermostat itself.

The statuses are shown in the table below (Fig. 52).

| Roma     | REMOTE            | FINAL STATUS |  |
|----------|-------------------|--------------|--|
| OFF      | OFF 🕨 ON          | ON           |  |
| ON       | ON 🕨 OFF          | OFF          |  |
| OFF 🕨 ON | OFF               | ON           |  |
| ON 🕨 OFF | OFF               | OFF          |  |
| ON 🕨 OFF | ON                | ON           |  |
| ON/OFF   | ON/OFF ► ON ► OFF | OFF          |  |
| Barra ON |                   | Fig. 52      |  |

Fig. 51

#### Roma ON:

If the Roma is OFF and the REMOTE switches from OFF to ON, Roma will be ON. - Roma OFF.

If the Roma is ON and the REMOTE switches from ON to OFF, Roma will be OFF. - Roma ON

If the **Roma** switches from **OFF** to **ON** and the REMOTE is **OFF**, the **Roma** will be ON

#### - Roma OFF:

If the Roma switches from ON to OFF and the REMOTE is OFF the Roma will be OFF

#### - Roma ON.

If the Roma switches from ON to OFF and the REMOTE is ON, the Roma will stay ON.

### - Roma OFF:

If the Roma and REMOTE are in any state and the REMOTE first turns ON and then OFF, Roma will be OFF.

(Note: It is advisable to carry out this operation if the user does not remember the state of the Roma programmable chronothermostat and wants to turn it off with the **REMOTE** contact).

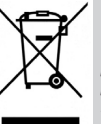

RAEE - WEEE

GB Directive 2012/19/UE (Waste Electrical and Electronic Equipment - WEEE): Information for users.

The crossed out wheeled bin label that can be found on your product indicates that this product should not be disposed of via the normal household waste stream. To prevent possible harm to the environment or human health please separate th is product from other waste streams to ensure that it can be recycled in an environ-mentallysound manner. For more details on available collection facilities please con-

tact your local government office or the retailer where you purchased this product.

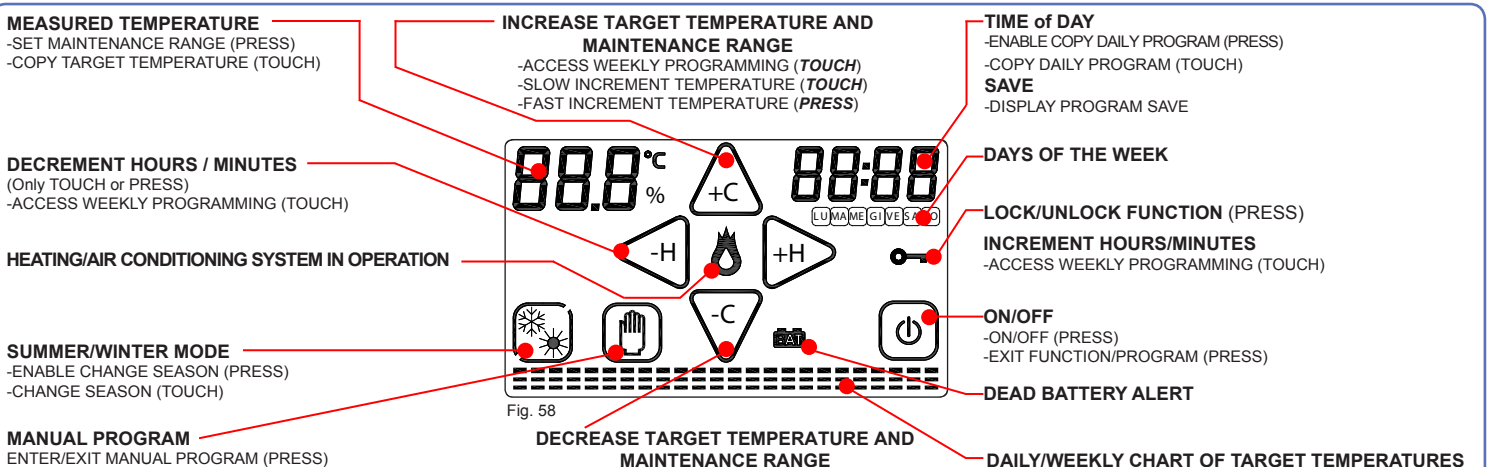

-ACCESS WEEKLY PROGRAMMING (TOUCH) -SLOW DECREMENT TEMPERATURE (TOUCH) -FAST DECREMENT TEMPERATURE (PRESS)

Dis 1034144 Cod 2 710 3202

| TECHNICAL SPECIFICATIONS                                                                      |                                                                                                    | PROPER USE AND MAINTENANCE                                                                                                    |  |  |  |
|-----------------------------------------------------------------------------------------------|----------------------------------------------------------------------------------------------------|----------------------------------------------------------------------------------------------------|--|--|--|
| - Power Supply:<br>- Lifespan (stand-by)                                                      | 2 × 1.5V AAA alkaline batteries.<br>2 years.                                                          | -The programming screen is fully displayed on the front display.                                                                                                    |  |  |  |
| - Automatic battery level control<br>- On-screen chart of the set ten                         | l with 2 intervention thresholds.<br>nperatures, time and measured temperature.                       | It is advisable to switch the programmable chronothermostat off and on again to realign the relay status.                                                                                                  |  |  |  |
| <ul> <li>No data loss if batteries are re</li> <li>Optional on/off switching via n</li> </ul> | placed within 1 minute.<br>emote contact                                                              | -When pressing the display, during use and programming, touch it lightly and only in the                                                                                                    |  |  |  |
| epiterial entren ethiciting that                                                              |                                                                                                    | area of the specific function.<br>If vou have trouble controlling it, vou can use a thin, non-metallic tool.                                                                                               |  |  |  |
| - Adjustment range:                                                                           | from 5.0°C to 30.0°C in the WINTER mode ( $3$ ).<br>from 15.0°C to 35.0°C in the SUMMER mode ( $3$ ). | If you do not have a pen for handheld devices, you can use the eraser of a pencil, the                                                                                                    |  |  |  |
| - Adjustment range:                                                                           | 0.2°C in AUTOMATIC/WINTER MODE ( 桊),<br>0.2°C in MANUAL/WINTER MODE ( 举)                              | plastic cap of a pen or a cotton swab, for example.<br>-Clean the display with a soft, dry cloth, without cleansers or detergents, pressing the                                                            |  |  |  |
|                                                                                               | $0.2^{\circ}$ C in SUMMER MODE ( $3$ ).                                                               | display lightly and, if possible, with the programmable thermostat in the LOCKED mode                                                                                                    |  |  |  |
| - Adjustable maintenance range:                                                               | from 0.2 °C to 2.0 °C (intervention interval from + 0.1 °C to +1.0 °C )                               |                                                                                                    |  |  |  |
| <ul> <li>Any temperature within the co<br/>every day of the week.</li> </ul>                  | ontrol range can be programmed for each half hour of the day, f                                       |                                                                                                    |  |  |  |
| - Capacity of contacts:                                                                       | 230 V AC - 5 A (resistive load).                                                                      |                                                                                                    |  |  |  |
| - Available colours:                                                                          | white or anthracite grey.                                                                             | Tecnocontrol Srl GECA Srl                                                                                                    |  |  |  |
| - Weight:<br>- Product size:                                                                  | 207.5 g, batteries included.<br>123.5 × 83.5 × 16.5 mm                                                | Via Miglioli, n°47         20090 Segrate (MI)         Via E. Fermi, n°98         25064 Gussago (BS)           Italy Tel. +39         02         26922890         Italy Tel. +39         03         3730218 |  |  |  |
| - Class 1 temperature control d                                                               | evice.                                                                                                | www.tecnocontrol.it www.gecasrl.it                                                                                                    |  |  |  |
| Contribution of the temperatu                                                                 | re control to seasonal space heating energy efficiency: 1% (in a                                      |                                                                                                    |  |  |  |

cordance with 2010/30/EU Directive, 811/2013/EU Regulation)

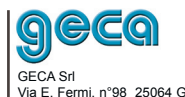

The manufacturer reserves the right make any cosmetic or functional change without notice and at any time.

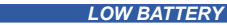

The programmable chronothermostat detects two battery discharge thresholds. When the FIRST THRESHOLD is reached, the BATTERY LOW symbol (Fig. 53) is shown, while the functions and the program set do not change. When the SECOND THRESHOLD is reached, the programmable chronothermostat switches off, disabling the system operation and flashing the DEAD BATTERY symbol (Fig. 54).

|         | 0                   |         | ( 0 0.).      |                |
|---------|---------------------|---------|---------------|----------------|
|         | 22 <u>0° (</u> 1400 |         | 22 <u>0</u> ~ | <b>[4:00</b> ] |
|         |                     |         |               |                |
| Fig. 53 |                     | Fig. 54 |               |                |
| 0       |                     | -       |               |                |

To restore operation of the Roma programmable chronothermostat, the batteries must be replaced

#### ANTI-FREEZE FUNCTION When the chronothermostat is switched off the ANTI-<u>O48</u> 14:00 FREEZE FUNCTION remains active. If the ambient temperature detected drops below 5°C 8 $(5^{\circ}C - 0.2^{\circ}C = 4.8^{\circ}C)$ the chronothermostat activates 0 the heating system to maintain the water in circulation and stop ice from forming in the tubes (Fig. 55). Fig. 55

# SYSTEM CONTROL CONTACT

The heating/cooling system is turned on/off (if the Roma is correctly set up) at the target temperature thresholds, by switching the contact located in the Wallplate recessed in the wall. When you touch the display in STAND-BY ON mode (Fig.56) and on the Home Screen (Fig. 57), the programmable chronothermostat updates the state of the contact in the Wallplate to the system's current state.

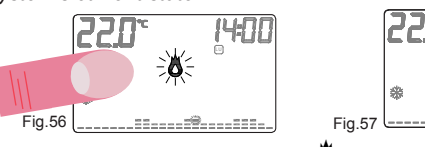

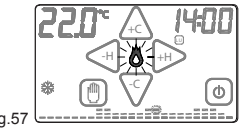

The SYSTEM RUNNING symbol " 💍 " will flash briefly to confirm the action. In the absence of user intervention, the tool updates the state of the contact once an hour.